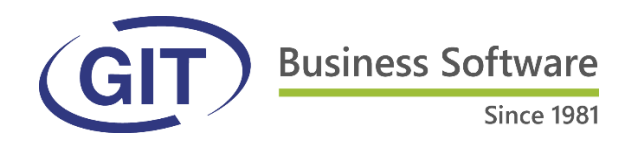

# MANUEL D'UTILISATION WinEUR ANALYTIQUE

# Sommaire

- Page 1 1- Objectif
- Page 2 2- Paramétrage et création d'un masque de saisie
- Page 5 3- Fonctionnement
- Page 5 4- Création des comptes et clés de répartition
- Page 7 5- Saisie des écritures et affectation aux projets
- Page 9 6- Traitement des comptes analytiques par dimension
- Page 13 7- Affichages et impression
- Page 13
- 7.1- Comptabilité générale et mouvements de comptes par projet

7.2- Comptabilité analytique avec détails par projet

- Page 15Page 17
- 7.3- Filtres
- Page 18
- 7.4- Résultats pertes et profits par projet

#### Module analytique / gestion des projets

Par définition la gestion des projets se base sur la comptabilité analytique d'exploitation : le module analytique de WinEUR apparaît ainsi comme un outil indispensable du contrôle de gestion des entreprises, organisations, fondations ou autres entités similaires.

Les résultats de gestion permettront d'analyser la situation par projets, donneurs, produits, groupes de produits, branches ou subdivisions d'activité.

Dans cette rubrique vous allez apprendre à créer des comptes analytiques considérés comme projets ou centres de coûts.

D'un point de vue de la gestion de l'entreprise les informations de type financières, bien qu'indispensables, ne sont souvent pas assez fines ou pas assez détaillées.

Dès lors, il ne reste plus qu'une solution : c'est l'ouverture d'un grand nombre de comptes afin d'obtenir le niveau de détails nécessaire. La solution viendra avec la comptabilité analytique.

# 1- Objectif

#### Le but de la comptabilité analytique est donc le suivant :

Garder un plan comptable de base qui satisfait les obligations financières et ajouter une deuxième liste de comptes qui contient les informations complémentaires pour l'analyse.

La structure du plan comptable dépend d'une hiérarchie : les classes, les sous-classes, les groupes, les sous-groupes et enfin les comptes. Cette structure est de longueur fixe et se choisit lors de l'ouverture de la création de la société.

La structure analytique quant à elle dépend d'un « masque de saisie ».

Selon notre expérience, il faut prendre le temps pour dessiner la structure des comptes analytiques (masque de saisie) afin d'obtenir les informations espérées.

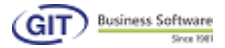

#### 2- Paramétrage et création d'un masque de saisie analytique

#### Activation et paramétrage du module analytique

L'activation de ce module passe toujours par les paramètres de la société

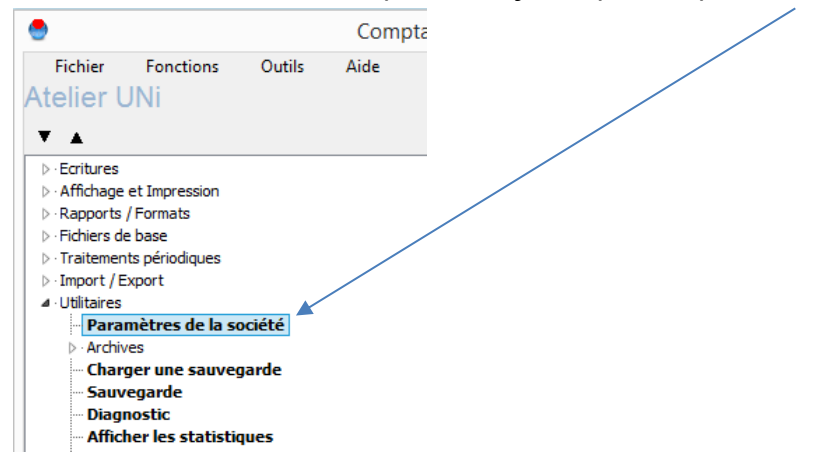

#### Cochez uniquement l'option « Comptabilité analytique ».

|                             |                  |             |              | 800        | 364015 - Fiche so     |
|-----------------------------|------------------|-------------|--------------|------------|-----------------------|
| Société                     | Modules          | Plan        | Outils       | Aide       |                       |
| 🎝 Société                   | 🗟 Compta         | bilité      |              |            |                       |
| Localisation                |                  |             |              |            |                       |
| Code                        |                  | 008640      |              | Exercice   | 15                    |
| Répertoire                  |                  | C:\GIT\WinU | NI\Data\     |            |                       |
| Commentaire                 | s                |             |              |            |                       |
| Code société                | externe          |             |              |            | /                     |
| Adresse Pa                  | aramètres de     | base Modul  | es installés | Paramètres | généraux GIT          |
| Modules                     |                  |             |              |            | /                     |
| <ul> <li>Comptab</li> </ul> | oilité           |             |              |            | Gestion d'adresses    |
| Facturat                    | ion              |             |              |            |                       |
| Titres                      |                  |             |              |            |                       |
| Teamwo                      | rk               |             |              |            |                       |
| Options con                 | nptabilité       |             | /            |            |                       |
| Comptab                     | oilité des tiers | /           |              |            | Consolidation         |
| <ul> <li>Comptab</li> </ul> | pilité analytiqu | ie /        |              | E 1        | Budgets               |
|                             | ie - OCR         | ×           |              | /          | Archivage dans M-File |
|                             |                  |             |              | P          |                       |
| Archivag                    |                  |             |              | 1          | Immobilisations       |

Depuis l'onglet analytique, cochez uniquement l'option « Débits/crédits en

# analytique ».

| Société     | Modules          | Plan         | Outils                           | Aide                                                 |
|-------------|------------------|--------------|----------------------------------|------------------------------------------------------|
| Société     | Comptai          | bilité       |                                  |                                                      |
| Grand-Livre | Analytique       | Export       |                                  |                                                      |
| Paramètres  |                  |              |                                  |                                                      |
| Options     |                  |              | /                                | /                                                    |
| Ouantite    | és en analytig   | ue           |                                  |                                                      |
| ✓ Débits/c  | rédits en anal   | ytique       | -                                |                                                      |
| Ventilati   | on du solde d'   | entrée par o | omptes analy                     | vtiques                                              |
| Ventilati   | on du solde d'   | entrée par o | omptes analy                     | tiques des comptes collectifs avec clients = facture |
| Ventilati   | on du solde d'   | entrée dans  | des comptes                      | analytiques en monnaie de référence                  |
| Ventilati   | on du solde d'   | entrée des i | mmobilisation                    | S                                                    |
| Validatio   | n du compte a    | analytique p | ar le masque                     | analytique du compte Grand-Livre                     |
|             |                  |              |                                  |                                                      |
| Validatio   | n du compte a    | analytique p | ar le type de                    | compte analytique du Grand-Livre                     |
| Clé de re   | épartition sur l | la deuxième  | ligne de libelle                 | é de l'écriture                                      |
| Compte      | analytique pa    | r défaut dar | ns la facture                    |                                                      |
|             |                  |              | Contraction of the second second |                                                      |
| Vent        | ilation du paie  | ment DTA pa  | ar comptes an                    | naiyoques                                            |

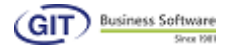

Dernière étape du paramétrage, sur cet écran dans le masque, rentrez le code suivant : AAA.AAA.AAAA

| Masque                           |                                         |
|----------------------------------|-----------------------------------------|
| Masque de saisie (AN/:)          | AAA.AAA.AAAA                            |
| Longueur des comptes analytiques |                                         |
| Comptes analytiques longs (30    | caractères)                             |
| Valeurs par défaut               |                                         |
| Compte par défaut (écritures)    | Dernier compte analytique utilisé 🗸 🗸 🗸 |
| Dernier compte créé devient la   | valeur par défaut<br>rtie               |

Le masque de saisie analytique est de longueur fixe et de 30 positions maximum en incluant les séparateurs. Voici les éléments :

A : pour une position alphanumérique (des lettres et des chiffres)

**N** : pour une position numérique (que des chiffres)

.-/ : sont des caractères de séparation pour rendre la lecture du compte plus facile.

#### Par exemple :

Dans le cas d'une analyse par canton, nous sommes en présence d'un seul critère. Chaque canton étant facilement identifiable par deux lettres, on aura donc un masque de saisie : AA

Les comptes analytiques auront donc une valeur GE, VD, FR ...

#### Autre exemple

Dans le cas d'une analyse par canton et par vendeur, nous sommes en présence de deux critères d'analyse :

- Chaque canton étant facilement identifiable par deux lettres, on aura donc la première partie du masque qui sera : AA
- Chaque vendeur pouvant être identifié par la première lettre du prénom et les deux premières lettres du nom de famille, la deuxième partie du masque qui sera : AAA Au milieu on glissera un séparateur – pour faciliter la lecture. Le masque analytique revêtira la forme suivante : AA-AAA

Les comptes analytiques auront donc une valeur GE-ADE, VD-ADE, GE-JRS ... Pour représenter :

- GE-ADE : Genève, Albin Delavy
- VD-ADE : Vaud, Albin Delavy
- GE-JRS : Genève, Jean-Richard Sala

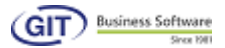

## **3- Fonctionnement**

Nous avons une première liste de comptes : les comptes de grand-livre.

Nous avons une deuxième liste de comptes : les comptes analytiques.

Le lien entre un compte de grand-livre et un compte analytique s'effectue dans le journal des écritures.

Chaque écriture contient un entête d'écriture avec les informations communes à toutes les lignes (date, date valeur, code journal, pièce).

Chaque ligne d'écriture (au minimum 2 lignes par écriture) contient obligatoirement (mais pas seulement) le numéro de compte du grand-livre, les libellés, le(s) montant(s)...

Au niveau d'une ligne d'écriture, nous allons donc ajouter le compte analytique.

Dès lors la même ligne comptable est valable pour 1 seul et unique compte de grandlivre et 1 seul et unique compte analytique.

## 4- Création des comptes et clés de répartition

L'application des clés de répartition permettra d'imputer les charges selon les différents centres de coût. Cette imputation se fait sur la base des taux, montants ou autres types de calcul. Il suffit de répartir les charges convenablement et de manière la plus juste possible. Le logiciel WinEUR met à disposition l'outil pour traiter les différents cas.

Pour un compte de grand-livre ventilé en analytique, il est possible de répartir le montant total sur divers comptes auxiliaires. L'écriture comportera plusieurs lignes touchant le compte grand-livre et un compte analytique différent avec un montant calculé ou repris de la clé de répartition.

Cette option est valable si ce genre de répartition est répétitif (répartition du coût du loyer entre divers centres de coûts par exemple).

Cette répartition s'effectue sur l'écriture elle-même et non sur le solde d'un compte.

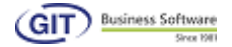

Voici un aperçu pour une clé de répartition des frais de loyer sur 3 centres de coût ou projets.

| Clé de répartition                     |              |       |                          |                   |
|----------------------------------------|--------------|-------|--------------------------|-------------------|
| Code LOY<br>Intitulé Loye<br>Arrondi 1 | r<br>•       |       |                          |                   |
| Compte analytique                      | Туре         |       | Taux / Montant / Formule |                   |
| BRE.MED.PR01 CHF                       | Taux         |       | 20.00000                 |                   |
| FRA.ECO.3000 CHF                       | Taux         |       | 30.00000                 |                   |
| POL.ECO.4000 CHF                       | Solde        |       |                          |                   |
| Compte analytique                      | BRE.MED.PR01 | CHF ? |                          |                   |
| Taux                                   | 20.00000     |       |                          | Ajouter Supprimer |
|                                        |              |       |                          | OK Annuler        |

Pour permettre la ventilation des comptes de grand-livre il faut modifier le plan comptable afin de choisir quels seront les comptes qui permettent la ventilation.

#### Marche à suivre :

- a. Entrer dans la société.
- b. Choisir l'option « Fichier de base ».
- c. Choisir l'option « Plan comptable ».
- d. Choisir le compte et le modifier.
- e. Prendre l'onglet « Divers »

| ingin Drom Statisticant | Manc                  |  |
|-------------------------|-----------------------|--|
| netrise                 |                       |  |
| webbon webbon           | Vertiation shipping   |  |
|                         | Fac de vertilation    |  |
| (me)                    | Contractor optionally |  |
|                         |                       |  |
|                         |                       |  |
|                         |                       |  |
|                         |                       |  |
|                         |                       |  |
|                         |                       |  |
|                         |                       |  |
|                         |                       |  |
|                         |                       |  |
|                         |                       |  |
|                         |                       |  |
|                         |                       |  |
|                         |                       |  |
|                         |                       |  |
|                         |                       |  |
|                         |                       |  |
|                         |                       |  |
|                         |                       |  |
|                         |                       |  |
|                         |                       |  |
|                         |                       |  |
|                         |                       |  |
|                         |                       |  |
|                         |                       |  |
|                         |                       |  |
|                         |                       |  |
|                         |                       |  |

- f. Choisir le type ventilation.
- g. Confirmer par ok.

Paramètres de ventilation pour un compte de grand-livre, trois possibilités :

1.Pas de ventilation.

2.Ventilation optionnelle.

3.Ventilation obligatoire.

Le cas « pas de ventilation » ne permet pas lors de la saisie d'ajouter un compte analytique dans la ligne.

Le cas « ventilation optionnelle » permet de choisir si la ligne lors de la saisie doit ou ne doit pas contenir un compte analytique.

Le cas « ventilation obligatoire » oblige pour un compte donné la ventilation de la ligne avec un compte analytique.

# 5- Saisie des écritures et affectation aux projets

Après l'établissement du masque, la création des comptes analytiques et la modification des comptes de grand-livre, l'option analytique est prête à l'utilisation.

L'ajout d'une écriture s'effectue comme normalement par le module de saisie.

Après la saisie de l'entête et de l'introduction d'une ligne avec un compte de grandlivre avec analytique, vous retrouvez la situation suivante :

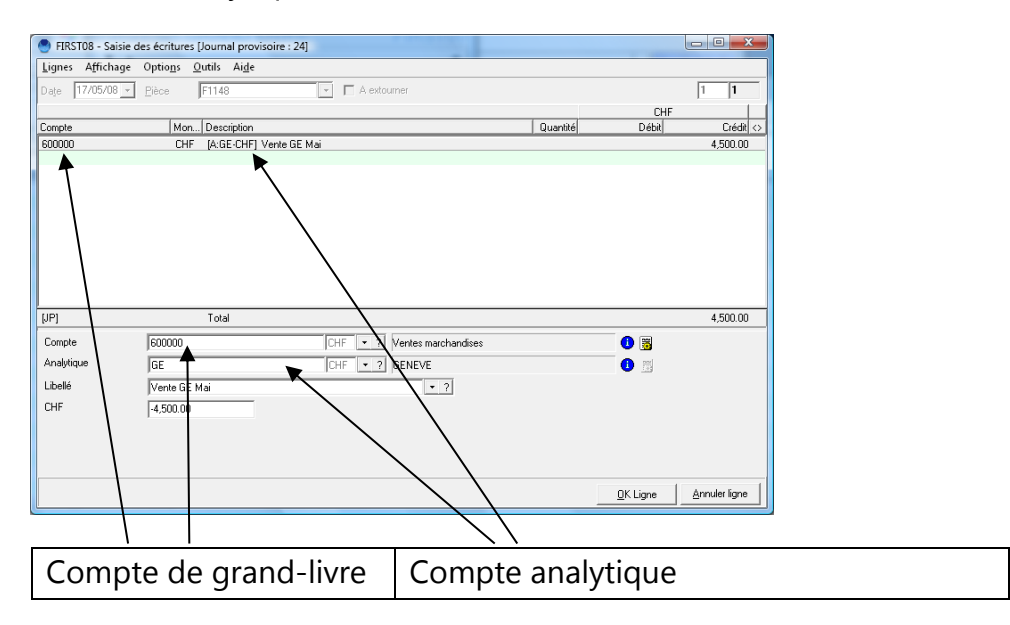

Cette ligne sera donc valable pour le compte de Grand-Livre 600000 mais aussi pour le compte analytique GE. C'est ce processus qui s'appelle une ventilation.

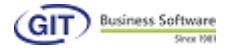

Dans le cas d'une écriture multiple, il faudra autant de lignes reprenant le même compte comptable qu'il y a d'analytiques différents.

| FIRST08 - Saisie des écritures [Journal provisoire : 24] |               |                |         |           |
|----------------------------------------------------------|---------------|----------------|---------|-----------|
| Date 30/04/08 v Pièce F1148 v Actourner                  |               |                | 4       | 4         |
|                                                          |               | CHF            | ,       |           |
| Compte Mon Description                                   | Quantité      | Débit          |         | Crédit <> |
| 600000 CHF [A:GE-CHF] Ventes Avril                       |               |                | 15,     | 000.00    |
| 600000 CHF (A:VD-CHF) Ventes Avril                       |               |                | 45,     | 000.00    |
| 600000 CHF [A:NE-CHF] Ventes Avril                       |               |                | 23,     | .000.00   |
| 100000 CHF Ventes Avril                                  |               | 83,000.00      |         |           |
| [UP] Total                                               |               |                |         | 0.00      |
|                                                          | Insérer ligne | Modifier ligne | Supprin | ner ligne |
|                                                          |               | <u>o</u> k     | ≜n      | nuler     |

Cet exemple montre une ventilation de type multiple.

Lors de la saisie d'une ligne analytique, il est possible de créer un compte analytique. Pour ce faire il suffit de taper le code. Le programme proposera l'ouverture du compte.

Lors de la saisie d'une ligne analytique, il est possible de consulter la liste des comptes analytiques avec l'aide de la touche **F4**,ou d'activer la saisie par une clef de répartition avec la touche **F3**.

| 🕙 FIRST08 - Saisie   | des écritures [Journal provisoire : 25]       |                     |                        |
|----------------------|-----------------------------------------------|---------------------|------------------------|
| Lignes Affichage     | Optio <u>n</u> s <u>O</u> utils Ai <u>d</u> e |                     |                        |
| Date 30/04/08 •      | Pièce F1149                                   | 🗖 A extourner       | 1 1                    |
| C                    | Here Description                              | [ 0                 | CHF CHF                |
| Jompie               | [mon] Description                             | Quantu              |                        |
|                      |                                               |                     |                        |
|                      |                                               |                     |                        |
|                      |                                               |                     |                        |
|                      |                                               |                     |                        |
|                      |                                               |                     |                        |
|                      |                                               |                     |                        |
| (10)                 | T . I                                         |                     |                        |
| [JP]                 | i orai                                        |                     | 0.00                   |
| Lompte<br>Apalutique |                                               | Ventes marchandises |                        |
| Libellá              | Ventes Auril                                  | + 7 VAUD            |                        |
| CHF                  |                                               |                     |                        |
|                      |                                               | $\backslash$        |                        |
|                      |                                               | $\backslash$        |                        |
|                      |                                               | $\backslash$        |                        |
|                      |                                               | $\backslash$        |                        |
|                      |                                               | $\backslash$        |                        |
|                      |                                               | $\backslash$        |                        |
|                      |                                               | \                   | OK L' Annulus Barra    |
|                      | _/                                            |                     | UK Ligne Annuier ligne |
|                      |                                               | $\backslash$        |                        |
| E/ Lict              | ,<br>a des comptos                            | E3 Usage d'un       | a claf da rápart       |
|                      |                                               | I I J USAYE U UII   | e ciel de lepart       |
|                      | <b>- -</b>                                    | 5                   | •                      |

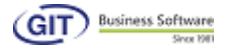

#### 6- Traitement des comptes analytiques par dimension

Dans des cas d'analyses compliquées, cette option permet de séparer chaque partie du masque analytique et de les présenter sous forme de liste lors de la saisie.

Pour activer ce paramètre, cliquez sur la fonction « **Saisie en fonction des dimensions analytiques** ».

| 00864010 - Fiche societe [00864010]                                                                                                    | / |
|----------------------------------------------------------------------------------------------------|---|
| Société Modules Plan Aide                                                                                                    |   |
| 🚯 Société 🙀 Comptabilité                                                                                                    |   |
| Grand-Livre Analytique                                                                                                    |   |
| Paramètres Définitions des dimensions analytiques                                                                                                    |   |
| Masque                                                                                                    |   |
| Masque de saisie (AN/:)                                                                                                    |   |
| Options                                                                                                    |   |
| <ul> <li>Quantités en analytique</li> <li>Débits/crédits en analytique</li> <li>Ventilation du solde d'entrée par comptes analytiques</li> <li>Ventilation du solde d'entrée par comptes analytiques des comptes collectifs a</li> <li>Validation du compte analytique par le masque analytique du compte Grand-Lin</li> <li>Validation du compte analytique par le type de compte analytique du Grand-Lin</li> <li>Clé de répartition sur la deuxième ligne de libellé de l'écriture</li> <li>Compte analytique par défaut dans la facture</li> <li>Ventilation du paiement DTA par comptes analytiques</li> </ul> |   |
| Compte par défaut (écritures) Dernier compte analytique utilisé                                                                                                    |   |
| Dernier compte créé devient la valeur par défaut     Texte par défaut = dernière partie                                                                                                    |   |
| Saisie en fonction des dimensions analytiques                                                                                                    |   |

Définissez ensuite toutes les dimensions ou niveaux en cliquant sur l'onglet.

| 🕙 00864010 - Fiche société [00864010]                   |        |
|---------------------------------------------------------|--------|
| Société Modules Plan Aide                               |        |
| 🖶 Société 🙀 Comptabilité                                |        |
| Grand-Livre Analytique                                  |        |
| Paramètres Définitions des dimensions analytiques       |        |
| Masque d'analyse actuel et portion utilisée de celui-ci |        |
| AAA.AAA.AAAA 12/12                                      |        |
| Code                                                    | Descri |
| PAYS                                                    | Pays   |
| TYPE                                                    | Type o |
| PROJET                                                  | Projet |

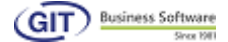

Vous créez finalement chaque dimension en fonction de la taille du masque d'analyse.

Par exemple, si vous désirez analyser l'ensemble des pays, types de projet et projets de la manière suivante :

- Par pays
- Par type de projet
- Par projet

Le masque analytique sera du type : AAA.AAA.AAAA

Vous obtenez donc une première dimension contenant la liste des pays.

| 🎐 Définition de la dimension a 💶 💷 💌 |            |  |  |  |
|--------------------------------------|------------|--|--|--|
| Code                                 | PAYS       |  |  |  |
| Description                          | Pays       |  |  |  |
| Taille                               | 4          |  |  |  |
| Partie du masque                     | AAA.       |  |  |  |
| Valeur par défaut                    |            |  |  |  |
|                                      | OK Annuler |  |  |  |

Une deuxième dimension contenant la liste des types de projets.

| 🕙 Définition de la dimension a 💷 💷 🗾 |                |  |  |  |
|--------------------------------------|----------------|--|--|--|
| Code                                 | TYPE           |  |  |  |
| Description                          | Type de projet |  |  |  |
| Taille                               | 4              |  |  |  |
| Partie du masque                     | AAA.           |  |  |  |
| Valeur par défaut                    |                |  |  |  |
| (                                    | OK Annuler     |  |  |  |

Une troisième dimension contenant la liste des projets.

| Définition de la dimension a |            |  |  |  |
|------------------------------|------------|--|--|--|
| Code                         | PROJET     |  |  |  |
| Description                  | Projet     |  |  |  |
| Taille                       | 4          |  |  |  |
| Partie du masque             | АААА       |  |  |  |
| Valeur par défaut            |            |  |  |  |
|                              | OK Annuler |  |  |  |

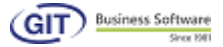

Pour finaliser cette étape, renseignez chaque dimension : cliquez sur le menu « **Fichier de base** » puis sur « **Analytique** ».

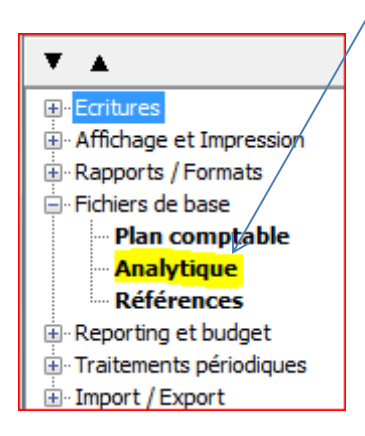

Enfin, cliquez sur l'onglet « Dimensions analytiques »

| 1 | 🕙 00864010 - Analytic                                                  | ques                        |                                     |                                                                     |
|---|------------------------------------------------------------------------|-----------------------------|-------------------------------------|---------------------------------------------------------------------|
|   | Fichier Affichage (                                                    | Dutils                      | Aide                                |                                                                     |
|   | 🐋 ≷ 🕲                                                                  | _                           |                                     |                                                                     |
|   | Comptabilité analytique                                                | Clés d                      | e répartitio                        | Dimensions analytiques                                              |
|   | ·                                                                      |                             |                                     |                                                                     |
|   | Compte                                                                 |                             | Monnaie                             | Intitulé                                                            |
|   | Compte<br>BRE.MED.PR01                                                 | L                           | Monnaie<br>CHF                      | Intitulé<br>Projet médical Brésil 01                                |
|   | Compte<br>BRE.MED.PR01<br>POL.GOU.6000                                 | L<br>)                      | Monnaie<br>CHF<br>CHF               | Intitulé<br>Projet médical Brésil 01<br>Pologne                     |
|   | Compte<br>BRE.MED.PR01<br>POL.GOU.6000<br>RUS.MED.1022                 | L<br>)<br>2                 | Monnaie<br>CHF<br>CHF<br>CHF        | Intitulé<br>Projet médical Brésil 01<br>Pologne<br>Russie           |
|   | Compte<br>BRE.MED.PR01<br>POL.GOU.6000<br>RUS.MED.1022<br>RUS.MED.1024 | L<br>)<br>2<br><del>1</del> | Monnaie<br>CHF<br>CHF<br>CHF<br>CHF | Intitulé<br>Projet médical Brésil 01<br>Pologne<br>Russie<br>Russie |

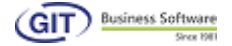

Dans le champ « **Dimensions analytiques** », sélectionnez **PAYS** pour commencer la saisie

| Saisie.                 |                |                              |  |  |  |  |  |
|-------------------------|----------------|------------------------------|--|--|--|--|--|
| 00864010 - Analytic     | ques           |                              |  |  |  |  |  |
| Fichier Affichage C     | Outils Aide    |                              |  |  |  |  |  |
|                         |                |                              |  |  |  |  |  |
| Comptabilité analytique | Clés de répart | ition Dimensions analytiques |  |  |  |  |  |
| Dimension PAYS          |                |                              |  |  |  |  |  |
| Dimension 💌 🤇           | Code 💌         | Description                  |  |  |  |  |  |
| ▶ PAYS E                | BEL.           | Belgique                     |  |  |  |  |  |
| PAYS F                  | FRA.           | France                       |  |  |  |  |  |
| PAYS F                  | POL.           | Pologne                      |  |  |  |  |  |

Dans la saisie des pays, veillez à respecter la taille du masque (le nombre de

caractères que vous complétez doit être le même que ceux affichés dans le masque).

| 🕙 00864010 - D | imension analytique |           |
|----------------|---------------------|-----------|
|                |                     |           |
| Dimension      | PAYS                | <b>•</b>  |
| Masque         | AAA.                |           |
| Code           | BEL.                |           |
| Description    | Belgique            |           |
|                |                     |           |
|                |                     |           |
|                |                     |           |
|                |                     |           |
|                |                     | K Annuler |
| <u></u>        |                     |           |

De la même manière, vous effectuez la saisie des autres dimensions (types et projets). Voici le résultat :

| Dimension | TYPE                       | •                               |             |             |           |
|-----------|----------------------------|---------------------------------|-------------|-------------|-----------|
| Dimension | ▼ Code                     | <ul> <li>Description</li> </ul> |             | Dimension   | TYPE      |
| ► TYPE    | COM.                       | Communale                       |             | Masque      | AAA.      |
| TYPE      | ECO.                       | Ecole                           |             | Habque      |           |
| TYPE      | GOU.                       | Gouvernam                       | entale      | Code        | COM.      |
| TYPE      | HOS.                       | Hospitalier                     |             | Description | Communale |
| Dimension | PROJET                     | •                               |             |             |           |
| Dimension | <ul> <li>Code</li> </ul>   | <ul> <li>Description</li> </ul> | Dimension   | PROJET      | 1         |
| PROJET    | 2000                       | 2000                            | Dimension   | FROJET      |           |
| PROJET    | 3000                       | 3000                            | Masque      | AAAA        |           |
| PROJET    | PROJET 4000<br>PROJET 5000 |                                 | Code        | 2000        |           |
| PROJET    |                            |                                 | Coue        |             | -         |
| DD O IET  | 6000                       | 6000                            | Description | 2000        |           |

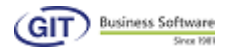

## 7- Affichage et impression

Dans cette rubrique, vous imprimez les rapports principaux : journal, balance de soldes, grand-livre, analytique et les rapports financiers. Cliquez sur le menu « **Comptabilité générale** » pour commencer.

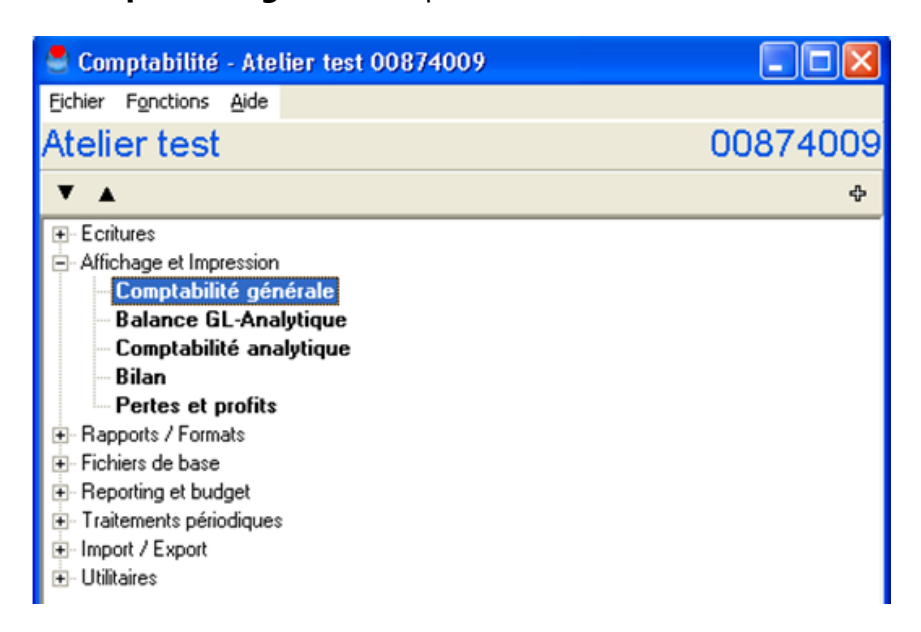

#### 7.1 Comptabilité générale et mouvements de comptes par projet

| 9 0086  | 4512 - Editic | ons comp | tabi | ilité générale - B | alance des solo | des                | _      |            |            | ~ |
|---------|---------------|----------|------|--------------------|-----------------|--------------------|--------|------------|------------|---|
| Fichier | Affichage     | Outils   | Im   | pression Aide      |                 |                    |        |            |            |   |
| dh l    | D all         |          |      | Plan comptable     | 2               |                    |        |            |            |   |
|         |               |          |      | Balance des solo   | des             |                    |        |            |            |   |
| Liste   |               | 🔘 Arb    |      | Mouvement de       | comptes         |                    |        |            |            |   |
|         |               |          |      | Journal            |                 |                    |        | CHF        |            |   |
| Compte  |               |          |      | Décompte d'int     | érêts 🕨 🕨       |                    | S.A.N. | Mvt        | Solde      |   |
| L       |               |          |      | Rapports sur les   | comptes         |                    |        |            |            |   |
| 10      |               |          |      | Rapports sur le j  | journal         | NT                 |        |            |            |   |
| 100     |               |          | -    |                    | LIQUIDITES      |                    |        |            |            |   |
| 10000   |               |          | CHF  | : (                | CAISSE          |                    | 0.00   | 6'304.00   | 6'304.00   |   |
| 101     |               |          |      | 1                  | BANQUE          |                    |        |            |            |   |
| 10100   |               |          | CHF  | : E                | BANQUES         |                    | 0.00   | 861'905.00 | 861'905.00 |   |
| 102     |               |          |      |                    | DEBITEURS       |                    |        |            |            |   |
| 10200   |               |          | CHF  | - (                | CLIENTS         |                    | 0.00   | 44'500.00  | 44'500.00  |   |
| 104     |               |          |      | 9                  | STOCK           |                    |        |            |            |   |
| 10400   |               |          | CHF  | : 9                | STOCK MARCHAI   | NDISES             | 0.00   | 2'500.00   | 2'500.00   |   |
| 12      |               |          |      | 1                  | DEPOT TITRES    |                    |        |            |            |   |
| 120     |               |          |      | 1                  | TITRES          |                    |        |            |            |   |
| 12000   |               |          | CHF  | : 1                | TITRES          |                    | 0.00   | 82'000.00  | 82'000.00  |   |
| 15      |               |          |      |                    | ACTIFS IMMOE    | BILISES            |        |            |            |   |
| 150     |               |          |      | 1                  | IMMOBILISAT     | IONS CORPORELLES   |        |            |            |   |
| 15000   |               |          | CHF  | : N                | MOBILIER        |                    | 0.00   | 5'380.00   | 5'380.00   |   |
| 15001   |               |          | CHF  | · \                | VEHICULES       |                    | 0.00   | 32'000.00  | 32'000.00  |   |
| 15009   |               |          | CHF  | : <i>I</i>         | AMMORTISSEME    | NTS CUMULES MOBILI | 0.00   | (2'000.00) | (2'000.00) | ) |
|         |               |          |      |                    |                 |                    |        |            |            |   |

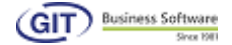

Le bouton «**Balance avec analytique**» va automatiquement détailler le compte concerné avec les différents comptes analytiques.

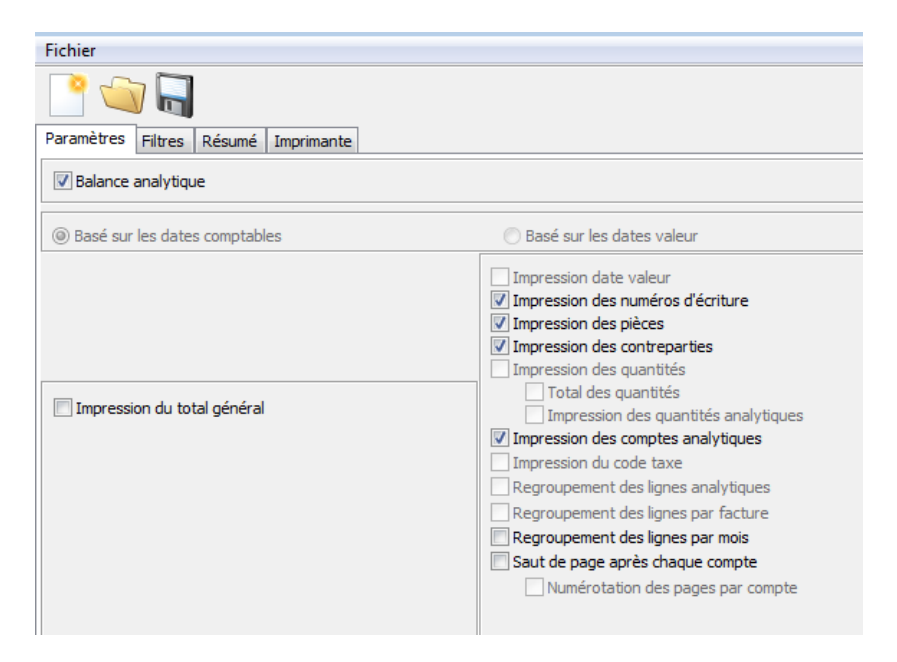

Eclatement du compte 30002 par compte analytique.

| Page 6       | Page 6 |          |                        |       |        | Atelier UNI                                    |       | du (           | )1/01/12 au 31/12/12 |
|--------------|--------|----------|------------------------|-------|--------|------------------------------------------------|-------|----------------|----------------------|
|              |        |          |                        |       |        | Mouvement de comptes                           |       |                |                      |
|              |        |          |                        |       |        | 30002 CHF SUBVENTIONS D'INVESTIS SEMENTS       |       |                |                      |
|              |        |          |                        |       |        |                                                |       | 0 <del>F</del> |                      |
| Compte       |        | Date     | Ecriture               | Pièce | Contr. | Libelé                                         | Débit | Crédit         | Solde                |
|              |        |          |                        |       |        | Solde au 01/01/12                              |       |                | 0.00                 |
| BRE.MED.PR01 | 0+F    | 28/11/12 | - 9                    | 9     | 10200  | subvention                                     |       | 20'000.00      | (20'000.00)          |
| BRE.MED.PR01 | 0+F    | 12/12/12 | <ul> <li>15</li> </ul> | 15    | 10100  | subvention                                     |       | 5'000.00       | (25'000.00)          |
|              |        |          |                        |       |        | Total BRE.MED.FR01 CHF Rojet médical Brésil 01 | 0.00  | 25000.00       | (25'000.00)          |
|              |        |          |                        |       |        | Solde au 31/12/12                              | 0.00  | 25'000.00      | (25'000.00)          |
|              |        |          |                        |       |        | 30003 CHF DONS                                 |       | 0+F            |                      |
| Compte       |        | Date     | Ecriture               | Pièce | Contr. | Libelé                                         | Débit | Crédit         | Solde                |
|              |        |          |                        |       |        | Solde au 01/01/12                              |       |                | 0.00                 |
| BRE.MED.PR01 | OF     | 02/11/12 | <ul> <li>12</li> </ul> | 12    | 42000  | Frais administratifs                           |       | 200.00         | (200.00)             |
|              |        |          |                        |       |        | Total BRE.MED.FR01 CHF Rojet médical Brésil 01 | 0.00  | 200.00         | (200.00)             |
|              |        |          |                        |       |        | Solde au 31/12/12                              | 0.00  | 200.00         | (200.00)             |
|              |        |          |                        |       |        | 30005 CHF ESCOM PT ES                          |       |                |                      |
|              |        |          |                        |       |        |                                                |       | 0+F            |                      |
| Compte       |        | Date     | Ecriture               | Pièce | Contr. | Libelé                                         | Débit | Crédit         | Solde                |
|              |        |          |                        |       |        | Solde au 01/01/12                              |       |                | 0.00                 |
| BRE.MED.PR01 | 0+F    | 15/10/12 | - 6                    | 6     | 15000  | escomptes                                      |       | 269.00         | (269.00)             |
|              |        |          |                        |       |        | Total BRE.MED.FR01 CHF Rojet médical Brésil 01 | 0.00  | 269.00         | (289.00)             |
| L            |        | I        | 1                      |       | 1      | Solde au 31/12/12                              | 0.00  | 269.00         | (289.00)             |
|              |        |          |                        |       |        |                                                |       |                |                      |

De manière similaire, imprimez le mouvement de comptes (grand-livre et journal).

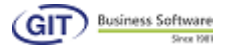

## 7.2 Comptabilité analytique avec détails par projet

Pour la comptabilité analytique, dans le menu « **Affichage et impression** », cliquez sur « **Comptabilité analytique** ».

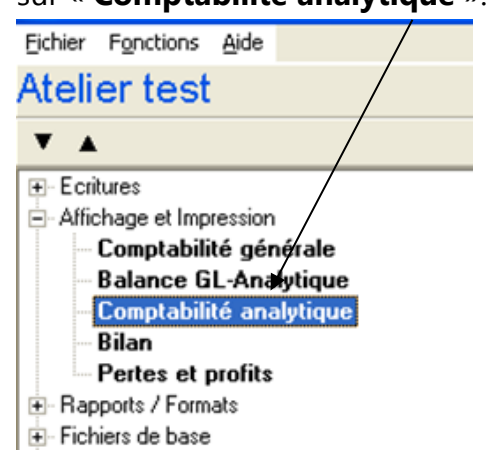

Vous obtenez une liste de comptes analytiques : ces comptes, d'un point de vue du fonctionnement des affichages et des impressions, se comportent exactement de la même manière qu'un compte de grand-livre. Par conséquent, les balances, mouvements, filtres dans l'affichage et l'impression sont identiques à ce que vous trouvez dans l'option « **Affichage et impression** » / « **Comptabilité générale** ».

Même principe que la comptabilité, vous aurez un aperçu des comptes analytiques avec le mouvement.

| 8 00874009 -                      | Editions com | ptabilité analytique - Balan | ce des solde | \$                   |             |          |
|-----------------------------------|--------------|------------------------------|--------------|----------------------|-------------|----------|
| <u>F</u> ichier <u>A</u> ffichage | Outils Impre | ssion Ai <u>d</u> e          |              |                      |             |          |
|                                   | ∛ 🖩 🚳        |                              |              |                      |             |          |
|                                   |              |                              |              | CHF                  |             |          |
| Compte                            | Monnaie      | Intitulé                     | S.A.N.       | Mvt                  | Solde       | 0        |
| BRE.MED.PR01                      | CHF          | Projet médical Brésil 01     | 0.00         | (63,946.00)          | (63,946.00) | <b>▲</b> |
| BRE.MED.PR02                      | CHF          | Projet médical Brésil 02     | 0.00         | 0.00                 | 0.00        |          |
| BRE.SPO.PR03                      | CHF          | Projet sportif Brésil 03     | 0.00         | 0.00                 | 0.00        |          |
| CHF.MED.PR01                      | CHF          | Projet médical Suisse 01     | 0.00         | 0.00                 | 0.00        |          |
| CHF.MED.PR02                      | CHF          | Projet médical Suisse 02     | 0.00         | 0.00                 | 0.00        |          |
| TAN.HUM.PR01                      | CHF          | Projet humanitaire Tanzanie  | 0.00         | 0.00                 | 0.00        |          |
| TAN.MED.PR02                      | CHF          | Projet médical Tanzanie 02   | 0.00         | 0.00                 | 0.00        |          |
| TAN.SPO.PR03                      | CHF          | Projet sportif Tanzanie 03   | 0.00         | 0.00                 | 0.00        |          |
|                                   |              |                              |              |                      |             |          |
|                                   |              |                              |              |                      |             |          |
|                                   |              |                              |              |                      |             |          |
|                                   |              |                              |              |                      |             |          |
|                                   |              |                              |              |                      |             |          |
|                                   |              |                              |              |                      |             |          |
|                                   |              |                              |              |                      |             |          |
|                                   |              |                              |              |                      |             |          |
|                                   |              |                              |              |                      |             |          |
|                                   |              |                              |              |                      |             | -        |
|                                   |              |                              |              |                      |             |          |
|                                   | 4            | Analutique/Grand-L           | iura N       | Mouvement du         |             | Quitter  |
|                                   | V            | Analydde/dfahu-c             | wie 🔽        | <u>m</u> ouvement du |             | gatter   |
|                                   |              |                              |              |                      |             |          |

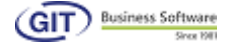

Pour imprimer les différents rapports, cliquez sur les différentes options : par exemple, le mouvement de comptes.

| Source des soldes de la comptabilité analycique - Balance des soldes |        |                                      |        |             |             |  |  |  |  |
|----------------------------------------------------------------------|--------|--------------------------------------|--------|-------------|-------------|--|--|--|--|
| Fichier Affichage                                                    | Outils | Impression Aide                      |        |             |             |  |  |  |  |
| 😰 📓 🥒 🍑 📓 Liste des comptes                                          |        |                                      |        |             |             |  |  |  |  |
|                                                                      |        | Balance des voldes                   |        | CHF         |             |  |  |  |  |
| Compte                                                               | Mor    | Mouvement de comptes                 | 3.A.N. | M∨t         | Solde       |  |  |  |  |
| BRE.MED.PR01                                                         | CHF    | Décompte d'intérêts                  | 0.00   | (63,946.00) | (63,946.00) |  |  |  |  |
| BRE.MED.PR02                                                         | CHF    | Rapports sur les comptes analytiques | 0.00   | 0.00        | 0.00        |  |  |  |  |
| BRE.SPO.PR03                                                         | CHF    | Projet sportir Bresil U3             | 0.00   | 0.00        | 0.00        |  |  |  |  |
| CHF.MED.PR01                                                         | CHF    | Projet médical Suisse 01             | 0.00   | 0.00        | 0.00        |  |  |  |  |
| CHF.MED.PR02                                                         | CHF    | Projet médical Suisse 02             | 0.00   | 0.00        | 0.00        |  |  |  |  |
| TAN.HUM.PR01                                                         | CHF    | Projet humanitaire Tanzanie          | 0.00   | 0.00        | 0.00        |  |  |  |  |
| TAN.MED.PR02                                                         | CHF    | Projet médical Tanzanie 02           | 0.00   | 0.00        | 0.00        |  |  |  |  |
| TAN.SPO.PR03                                                         | CHF    | Projet sportif Tanzanie 03           | 0.00   | 0.00        | 0.00        |  |  |  |  |

On notera toutefois la présence du bouton « **Balance grand-livre** » qui détaillera le compte en fonction de l'origine de l'écriture (le compte du grand-livre). Cochez les options proposées dans la fenêtre suivante :

| 00874009 - Mouvement de comptes ana                                                                                                    | lytiques       |                |                 |                |        |
|----------------------------------------------------------------------------------------------------|----------------|----------------|-----------------|----------------|--------|
| Eichier                                                                                                    |                |                |                 |                |        |
| 🎦 😅 🖬<br>Paramètres   Filtres   Ecritures   Résumé   Imprima                                                                                                    | ante           |                |                 |                |        |
| Balance Grand-Livre                                                                                                    |                |                |                 |                |        |
| Basé sur les dates comptables                                                                                                    |                | C Basé sur les | dates valeur    |                |        |
| <ul> <li>Impression date valeur</li> <li>Impression des numéros d'écriture</li> <li>Impression des pièces</li> <li>Impression des quantités</li> <li>Total des quantités</li> <li>Impression des comptes du Grand-Livre</li> <li>Impression des montants du Grand-Livre</li> <li>Saut de page après chaque compte</li> <li>Numérotation des pages par compte</li> </ul> |                |                |                 |                |        |
|                                                                                                    | <u>A</u> perçu |                | <u>I</u> ableur | <u>E</u> -mail | Eermer |

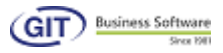

# Aperçu du résultat.

| it do comptee an                                           |                                                      |                                                 |                              |                                                                                                    |                                               |                                                                                                    |                                                                                                    |  |  |  |
|------------------------------------------------------------|------------------------------------------------------|-------------------------------------------------|------------------------------|----------------------------------------------------------------------------------------------------|-----------------------------------------------|----------------------------------------------------------------------------------------------------|----------------------------------------------------------------------------------------------------|--|--|--|
| 🔍   103 🕂 🔣                                                | <b>+ + +</b>                                         | 1 5 5                                           | ₽ 🛩 📃                        | <u>F</u> ermer                                                                                                    |                                               |                                                                                                    |                                                                                                    |  |  |  |
|                                                            |                                                      |                                                 |                              |                                                                                                    |                                               |                                                                                                    |                                                                                                    |  |  |  |
|                                                            | _                                                    |                                                 |                              |                                                                                                    |                                               |                                                                                                    |                                                                                                    |  |  |  |
|                                                            |                                                      |                                                 |                              |                                                                                                    |                                               |                                                                                                    |                                                                                                    |  |  |  |
| (GI                                                        |                                                      |                                                 |                              | Atelier test                                                                                                    |                                               |                                                                                                    | Pag                                                                                                    |  |  |  |
|                                                            | Since 1981                                           |                                                 |                              | Mouvement de comptes analytiques                                                                                                    |                                               | du 01                                                                                                    | 01/00 au 31/13                                                                                                    |  |  |  |
|                                                            |                                                      |                                                 |                              | wouvement de comptes analytiques                                                                                                    |                                               | uu 01.                                                                                                    | 701703 du 31712                                                                                                    |  |  |  |
|                                                            |                                                      |                                                 |                              | BRE.MED.PR01 CHF Projet médical Brésil 01                                                                                                    |                                               |                                                                                                    |                                                                                                    |  |  |  |
|                                                            |                                                      |                                                 |                              |                                                                                                    | CHF                                           |                                                                                                    |                                                                                                    |  |  |  |
| Compte                                                     | Date                                                 | Ecriture                                        | Pièce                        | Libellé                                                                                                    |                                               | CHF                                                                                                    |                                                                                                    |  |  |  |
| Compte                                                     | Date                                                 | Ecriture                                        | Pièce                        | Libellé                                                                                                    | Débit                                         | CHF<br>Crédit                                                                                                    | So                                                                                                    |  |  |  |
| Compte                                                     | Date                                                 | Ecriture                                        | Pièce                        | Libellé<br>Solde au 01/01/09                                                                                                    | Débit<br>0.00                                 | CHF<br>Crédit<br>0.00                                                                                                    | So<br>0.                                                                                                    |  |  |  |
| Compte<br>30000 CHF                                        | Date<br>28/11/09                                     | Ecriture                                        | Pièce<br>10                  | Libelé<br>Solde au 01/01/09<br>Facturation de services                                                                                                    | Débit<br>0.00                                 | CHF<br>Crédit<br>0.00<br>64,500.00                                                                                        | So<br>0.<br>(64,500.)                                                                                                    |  |  |  |
| Compte<br>30000 CHF<br>30000 CHF                           | Date<br>28/11/09<br>02/12/09                         | Ecriture<br>* 10<br>* 11                        | Pièce<br>10<br>11            | Libelé Libelé Solde au 01/01/09 Facturation de services Vente de marchandises au compt Turicomo de UNEXTER OL                                                                                                 | Débit<br>0.00                                 | CHF<br>Crédit<br>0.00<br>64,500.00<br>4,304.00                                                                            | So<br>0.<br>(64,500,<br>(68,804)                                                                                              |  |  |  |
| Compte<br>30000 CHF<br>30000 CHF                           | Date<br>28/11/09<br>02/12/09                         | Ecriture<br>* 10<br>* 11                        | Pièce<br>10<br>11            | Libelé                                                                                                    | Débit<br>0.00<br>0.00                         | CHF<br>Crédit<br>0.00<br>64,500.00<br>4,304.00<br>68,804.00                                                               | So<br>0.<br>(64,500)<br>(68,804)<br>(68,804)                                                                                  |  |  |  |
| Compte<br>30000 CHF<br>30000 CHF                           | Date<br>28/11/09<br>02/12/09                         | Ecriture<br>* 10<br>* 11                        | Pièce<br>10<br>11            | Libelé                                                                                                    | Débit<br>0.00<br>0.00                         | CHF<br>0.00<br>64,500.00<br>4,304.00<br>68,804.00                                                                         | Sc<br>0.<br>(64,500.<br>(68,804.<br>(68,804.                                                                                  |  |  |  |
| Compte<br>30000 CHF<br>30000 CHF<br>30002 CHF              | Date<br>28/11/09<br>02/12/09<br>28/11/09             | Ecriture<br>* 10<br>* 11                        | Pièce<br>10<br>11            | Libelé                                                                                                    | Débit<br>0.00<br>0.00<br>0.00                 | CHF<br>Crédit<br>0.00<br>64,500.00<br>4,304.00<br>68,804.00<br>0.00<br>20.000.00                                          | 50<br>0<br>(64,500<br>(68,804<br>(68,804<br>0<br>(20,000                                                                      |  |  |  |
| Compte<br>30000 CHF<br>30000 CHF<br>30002 CHF<br>30002 CHF | Date<br>28/11/09<br>02/12/09<br>28/11/09<br>12/12/09 | Ecriture<br>* 10<br>* 11<br>* 9<br>* 15         | Pièce<br>10<br>11<br>9<br>15 | Libelé                                                                                                    | Débit<br>0.00<br>0.00<br>0.00                 | CHF<br>Crédit<br>0.00<br>64,500.00<br>4,304.00<br>66,804.00<br>0.00<br>20,000.00<br>5,000.00                              | Sc<br>0<br>(64,500,<br>(68,804,<br>(68,804,<br>0<br>(20,000,<br>(25,000,                                                      |  |  |  |
| Compte<br>30000 CHF<br>30000 CHF<br>30002 CHF<br>30002 CHF | Date<br>28/11/09<br>02/12/09<br>28/11/09<br>12/12/09 | Ecriture<br>* 10<br>* 11<br>* 9<br>* 15         | Pièce<br>10<br>11<br>9<br>15 | Libelé Libelé Solde au 01/01/09 Facturation de services Verte de marchandises au compt Total 30000 CHF VENTES CH Solde au 01/01/09 sutvention sutvention Total 30002 CHF SUBVENTIONS D'INVESTISSEMENTS        | Débit<br>0.00<br>0.00<br>0.00<br>0.00         | CHF<br>Crédit<br>0.00<br>64,500.00<br>4,304.00<br>68,804.00<br>0.00<br>20,000.00<br>5,000.00<br>25,000.00                 | So<br>0.<br>(64,500)<br>(68,804)<br>(68,804)<br>(68,804)<br>(68,804)<br>(20,000)<br>(25,000)<br>(25,000)                      |  |  |  |
| Compte<br>30000 CHF<br>30000 CHF<br>30002 CHF<br>30002 CHF | Date<br>28/11/09<br>02/12/09<br>28/11/09<br>12/12/09 | Ecriture<br>* 10<br>* 11<br>* 9<br>* 15         | Pièce<br>10<br>11<br>9<br>15 | Libelé Libelé Solde au 01/01/09 Facturation de services Verte de marchandises au compt Total 30000 CHF VENTES CH Solde au 01/01/09 subvention Total 30002 CHF SUBVENTIONS D'INVESTISSEMENTS Solde au 01/01/09 | Débit<br>0.00<br>0.00<br>0.00<br>0.00         | CHF<br>Crédit<br>0.00<br>64,500.00<br>43,204.00<br>0.00<br>20,000.00<br>5,000.00<br>25,000.00<br>0.00                     | Sc<br>0,<br>(64,500,<br>(68,804,<br>(68,804,<br>(68,804,<br>(20,000,<br>(25,000,<br>(25,000,<br>(25,000,                      |  |  |  |
| Compte<br>30000 CHF<br>30000 CHF<br>30002 CHF<br>30002 CHF | Date<br>28/11/09<br>02/12/09<br>28/11/09<br>12/12/09 | Ecriture<br>* 10<br>* 11<br>* 9<br>* 15<br>* 12 | Pièce<br>10<br>11<br>9<br>15 | Libellé                                                                                                    | Débit<br>0.00<br>0.00<br>0.00<br>0.00<br>0.00 | CHF<br>Crédit<br>0.00<br>64,500.00<br>4,304.00<br>68,804.00<br>0.00<br>20,000.00<br>25,000.00<br>200.00<br>0.00<br>200.00 | So<br>0.<br>(64,500.)<br>(68,804.)<br>(68,804.)<br>(20,000.)<br>(25,000.)<br>(25,000.)<br>(25,000.)<br>(25,000.)<br>(25,000.) |  |  |  |

# 7.3 Filtres

L'icône « **filtre** » va permettre de sélectionner un seul ou plusieurs comptes analytiques.

| 🕙 UNIGE13 - Edit                         | tions comptabilité | analytique - Balance des soldes |                       |          |            |  |  |  |  |  |
|------------------------------------------|--------------------|---------------------------------|-----------------------|----------|------------|--|--|--|--|--|
| Fichier Affichage Outils Notression Aide |                    |                                 |                       |          |            |  |  |  |  |  |
| 4 🗐 🚳                                    | P 🗋 🖻              |                                 |                       |          |            |  |  |  |  |  |
|                                          |                    |                                 |                       | CHF      |            |  |  |  |  |  |
| Compte                                   | Monnaie            | Intitulé                        | S.A.N.                | Mvt      | Solde 🍧    |  |  |  |  |  |
| BRE.MED.PR01                             | CHF                | Projet médical Brésil 01        | 0.00                  | 3'085.00 | 3'085.00 🔺 |  |  |  |  |  |
| FRA.ECO.3000                             | CHF                | France                          | 0.00                  | 0.00     | 0.00       |  |  |  |  |  |
| FRA.HOS.4000                             | CHF                | France                          | 0.00                  | 0.00     | 0.00       |  |  |  |  |  |
| POL.ECO.4000                             | CHF                | Pologne                         | 0.00                  | 0.00     | 0.00       |  |  |  |  |  |
| POL.GOU.4000                             | CHF                | Pologne                         | 0.00                  | 0.00     | 0.00       |  |  |  |  |  |
| RUS.MED. 1022                            | CHF                | Russie                          | 0.00                  | 0.00     | 0.00       |  |  |  |  |  |
| RUS.MED. 1024                            | CHF                | Russie                          | 0.00                  | 0.00     | 0.00       |  |  |  |  |  |
| TAN.HUM.PR01                             | CHF                | Projet humanitaire Tanzanie 01  | 0.00                  | 0.00     | 0.00       |  |  |  |  |  |
|                                          |                    |                                 |                       |          |            |  |  |  |  |  |
|                                          |                    |                                 |                       |          |            |  |  |  |  |  |
|                                          |                    |                                 |                       |          |            |  |  |  |  |  |
|                                          | 4                  | Analytique/Grand-Livre 🖒        | Mouvement du compte 〉 | ]        | Quitter    |  |  |  |  |  |

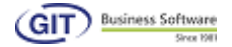

#### 7.4 Résultat pertes et profits par projet

Dans l'option « **Affichage et impression** », « **Pertes et Profits** », vous retrouvez une option qui permet de faire une sélection pour un analytique. Ainsi il est possible de calculer un PP pour un compte ou un groupe de comptes analytiques.

|                                                           | -                                    |          |           |        |          |    |  |  |  |  |  |
|-----------------------------------------------------------|--------------------------------------|----------|-----------|--------|----------|----|--|--|--|--|--|
| Paramètres                                                | Entêtes de colonnes                  | Format   | Tableur   | Police | Impriman | te |  |  |  |  |  |
|                                                           |                                      |          |           | \      |          |    |  |  |  |  |  |
| Titre                                                     | P&P du 01/01/12 au 3                 | 31/12/12 |           |        |          |    |  |  |  |  |  |
|                                                           | Pour la sélection analytique BRE.*** |          |           |        |          |    |  |  |  |  |  |
|                                                           |                                      |          |           |        |          |    |  |  |  |  |  |
|                                                           |                                      |          |           |        |          |    |  |  |  |  |  |
| Impressi                                                  | on des dates "du au.                 |          |           |        |          |    |  |  |  |  |  |
| Compte ana                                                | lytique                              | [        | BRE.***.* | ***    | •?       |    |  |  |  |  |  |
| Substitution par une sélection de comptes analytiques Com |                                      |          |           |        |          |    |  |  |  |  |  |
|                                                           |                                      |          |           |        |          |    |  |  |  |  |  |

Certains paramètres doivent être activés pour un affichage des colonnes supplémentaires comme l'exercice précédent ou les numéros de compte.

| Regroupement sur                                                                                                    | 5 🏂        |                                    |  |  |  |  |  |  |
|----------------------------------------------------------------------------------------------------|------------|------------------------------------|--|--|--|--|--|--|
| Ecritures du journal du                                                                                                    | 01/01/12 💌 | Au 31/12/12 💌                      |  |  |  |  |  |  |
| Avec les écritures prov                                                                                                    | visoires   | Avec les écritures d'actualisation |  |  |  |  |  |  |
| Basé sur les dates comptables     Basé sur les dates valeur                                                                                                    |            |                                    |  |  |  |  |  |  |
| <ul> <li>Avec les comptes à zéro</li> <li>Sans les soulignements et lignes blanches liés à un sous-total non imprimé</li> <li>Avec la colonne des numéros de compte</li> </ul> |            |                                    |  |  |  |  |  |  |
| Avec la colonne en monnaie originale                                                                                                    |            |                                    |  |  |  |  |  |  |
| Avec la colonne des pourcentages                                                                                                    |            |                                    |  |  |  |  |  |  |
| Avec la colonne de l'exercice précédent                                                                                                    |            |                                    |  |  |  |  |  |  |
| Recalculer les soldes à la date d'arrêté                                                                                                    |            |                                    |  |  |  |  |  |  |
| Ecart en pourcent entre les deux exercices (base exercice précédent)                                                                                                    |            |                                    |  |  |  |  |  |  |

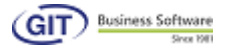

# Voici le résultat :

Page 1

# Atelier UNI UNIGE-12 P&P du 01/01/12 au 31/12/12

# Pour la sélection analytique BRE.\*\*\*.\*\*\*

|       |     |                               | 2012      | %      | 2011 | % |
|-------|-----|-------------------------------|-----------|--------|------|---|
|       |     | PRODUITS                      |           |        |      |   |
|       |     | CHIFFRE D'AFFAIRES            |           |        |      |   |
|       |     | VENTES MARCHANDISES           |           |        |      |   |
| 30000 | CHF | VENTES CH                     | 68'804.00 |        | 0.00 |   |
| 30002 | CHF | SUBVENTIONS D'INVESTISSEMENTS | 25000.00  |        | 0.00 |   |
| 30003 | CHF | DONS                          | 200.00    |        | 0.00 |   |
| 30005 | CHF | ESCOMPTES                     | 269.00    |        | 0.00 |   |
|       |     | Total VENTES MARCHANDISES     | 94 273.00 | 97.92  | 0.00 |   |
|       |     | Total CHIFFRE D'AFFAIRES      | 94 273.00 | 97.92  | 0.00 |   |
|       |     | PRODUIT ST IT RES             |           |        |      |   |
| 32000 | CHF | DIVIDENDES & INTERETS         | 2000.00   |        | 0.00 |   |
|       |     | Total PRODUIT S TIT RES       | 2'000.00  | 2.08   | 0.00 |   |
|       |     | Total PRODUIT S               | 96'273.00 | 100.00 | 0.00 |   |